## Guide d'utilisation rapide Instructions pour mettre le Spiromètre Numérique Midmark en mode PCP

- 01 Cliquez sur le **bouton Paramètres** dans l'écran principal d'IQmanagerMD et naviguez jusqu'à l'onglet Périphériques.
- 02 Sélectionnez le **bouton** Paramètres de spirométrie.
- 03 Dans la section Configuration, sélectionnez **Mode PCP** dans la liste déroulante Profil de configuration.
- 04 Cliquez sur le bouton **Enregistrer** dans le coin inférieur gauche de l'écran. Cela enregistre le changement de paramètre et vous ramène à l'écran Paramètres de configuration d'IQmanager. spiromètre en haut et sur le côté de son visage.

- O5 Cliquez sur la flèche vers l'arrière dans l'écran Paramètres de configuration. Cela vous ramènera à l'écran d'ouverture d'IQmanager. nécessaire.
- 06 Recherchez un patient ou sélectionnez Nouveau patient pour lancer un test de spirométrie.

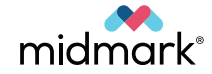

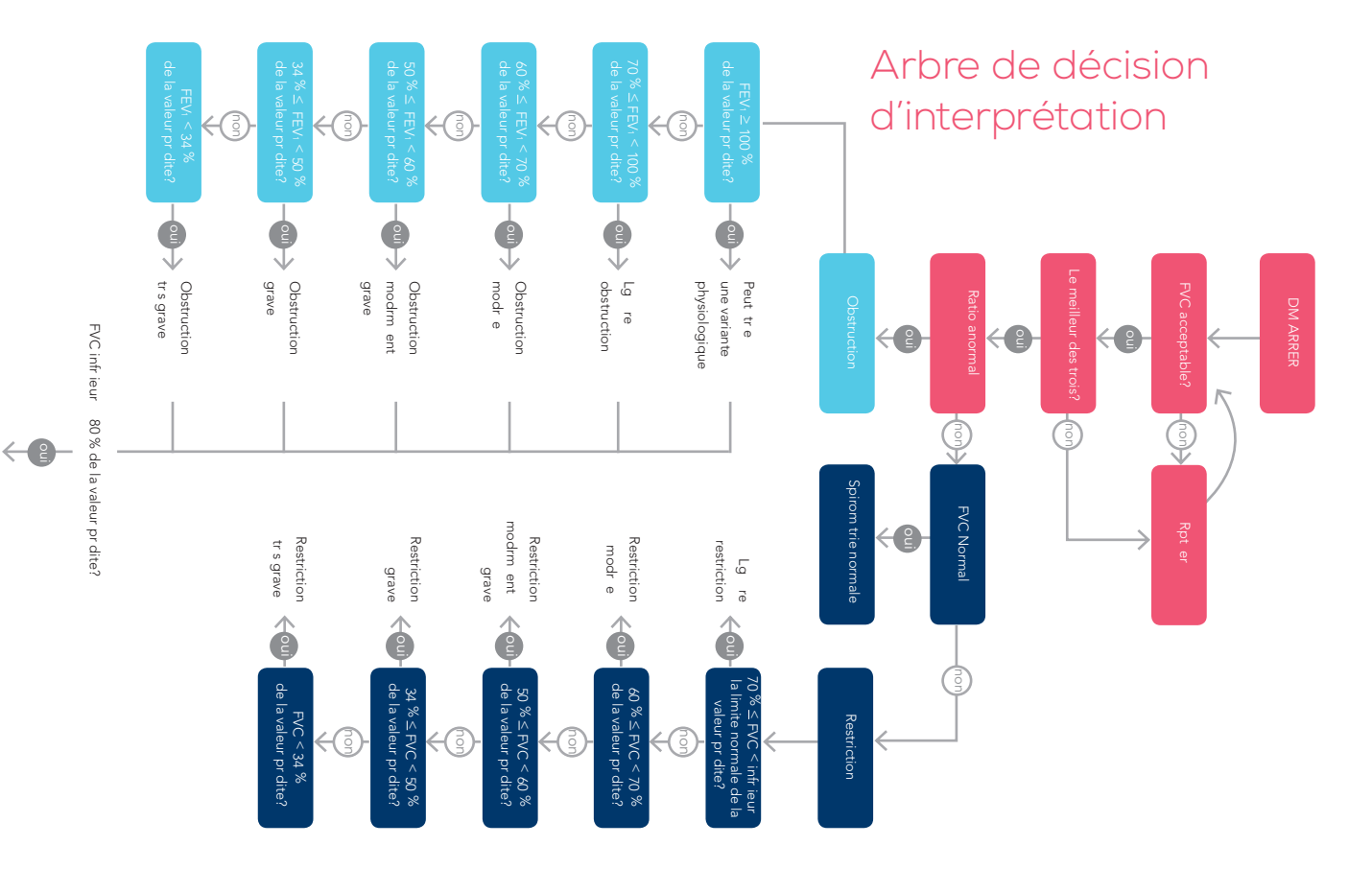

Et la faible capacit vitale ne peut pas exclur e une restriction superpos e.